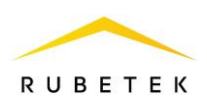

## ИНСТРУКЦИЯ ПО ПОДКЛЮЧЕНИЮ И НАСТРОЙКЕ СИГНАЛИЗАЦИИ ДЛЯ RASC-1101

ООО «РУБЕТЕК РУС» 143026, Москва, территория инновационного центра «Сколково», Большой бульвар, д. 42/ 1 +7 495 120 80 36 / 8-800-777-53-73 support@rubetek.com / https://rubetek.com

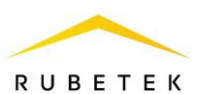

## 1. Использование по назначению

Настройка датчика тревоги производится в ПО «Рубетек-Инженер».

Для настройки запустить ПО «Рубетек-Инженер». Выбрать в отрывшемся окне раздел «СОВ», и выбрать подраздел «СКУД».

| 6   | П | одключение                   | Ус | стройства і | в сети               |   |              |   |                   |            |              | ٩ |
|-----|---|------------------------------|----|-------------|----------------------|---|--------------|---|-------------------|------------|--------------|---|
| £03 |   | Версия 2023.3.1-9            |    | Модель      | S/N                  | ¢ | IP           | ¢ | MAC               | Версия ПО  | Время работы |   |
| 6   |   | IP appec<br>192.168.1.12     |    | RACS-1102   | 15855714713081507620 |   | 192.168.1.12 |   | 24:6F:28:3D:86:D3 | 2023-03(3) | 4667012      |   |
|     |   | Vies nonsoearens<br>username |    | RACS-1101   | 1738964830           |   | 192.168.1.13 |   | 10:00:67:A6:7F:5E | 2023-05(1) | 8297         |   |
| 64  |   | Rapons<br>                   |    |             |                      |   |              |   |                   |            |              |   |
| 2   |   | Подключиться                 |    |             |                      |   |              |   |                   |            |              |   |

Рисунок 1 – Окно ПО «Рубетек-Инженер» для работы со СКУД. Вкладка «Подключение»

В блоке «Устройства в сети» выбрать устройство, с которым предполагается работа. Его ір адрес будет автоматически выведен в поле «IP адрес» блока «Подключение». После этого необходимо ввести имя пользователя и пароль. Нажать кнопку «Подключиться».

**ВАЖНО!** Для корректной работы сигнализации необходимо провести настройку датчиков и функций, которые описаны в соответствующих инструкциях.

## 2. Подключение сигнализации к универсальному входу/выходу

Для настройки датчика взлома перейти в раздел «Настройки», для этого нажать кнопку 🧐 в боковой панели. После перехода в раздел «Настройки» выбрать вкладку «Универсальные Ю».

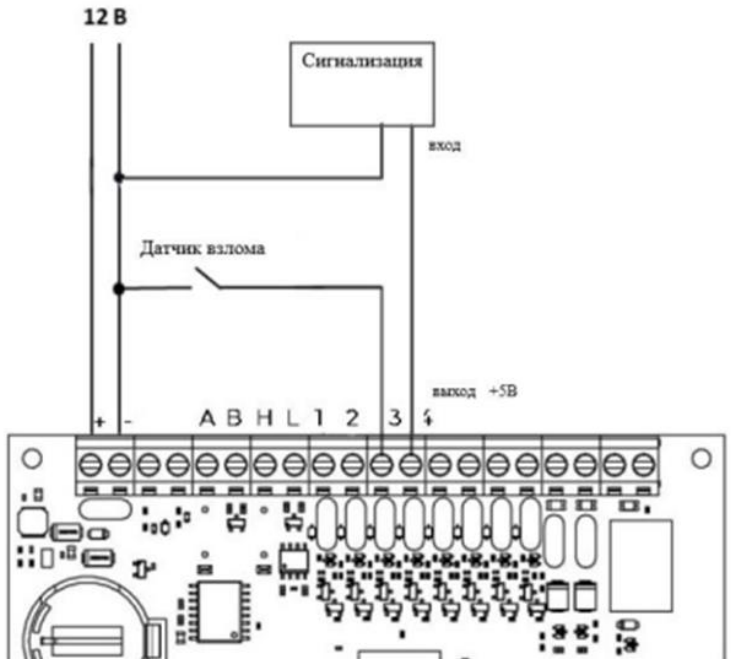

Рисунок 2 – Схема подключения сигнализации к универсальному входу/выходу

Осуществить подключение сигнализации в соответствии со схемой, приведенной на рисунке 2.

Установить настройки универсального входа/выхода на вкладке «Универсальные IO» в соответствии с рисунком 3. Выставить маркеры «Инверсия» для подачи высокого уровня сигнала

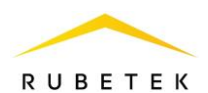

при срабатывании датчика, «Включить pull up» для задействования + 5 В на этом выходе и «Разрешить выход» для перевода порта в режим работы «Выход». Сохранить внесенные изменения.

| B> | код / выход 4     |
|----|-------------------|
| Pe | жим               |
| 0  | Инверсия          |
| 0  | Включить pull up  |
| 0  | Разрешить выход   |
|    | T. 1              |
|    | Тау фильтра, мсек |
|    | 0                 |

Рисунок 3 – Настройки универсального входа/выхода для работы с сигнализацией

После настройки режима входа/выхода перейти во вкладку «Тревога».

В данной вкладке:

– В поле «Настройка» сигнализации выбрать «Отправка сообщений в МQTT и управление сиреной»;

- Установить для «IO» значение «Вход/выход 4»;

|     | - 0    | Сохранить внес                         | сенные измене                      | ния.       |                           |                            |         |
|-----|--------|----------------------------------------|------------------------------------|------------|---------------------------|----------------------------|---------|
| 0   |        | Настройки                              |                                    |            |                           |                            |         |
| ŵ   |        | Сетевые                                | Другие                             | Универсал  | ьные Ю                    | Функции                    | Тревога |
| [=0 |        | Охрана                                 | Прошивка                           | Клониро    | вание                     |                            |         |
| P   | База к | Сохранить<br>лючей<br>Тревога 1        |                                    |            | Тревога 2                 |                            |         |
| =   |        | Настройка сигнализац<br>Отправка сообщ | <sup>ии</sup><br>ений в MQTT и упр | авление си | Настройка си<br>Сигнализа | пализации<br>ЩИЯ ВЫКЛЮЧЕНА | \$      |
|     |        | ю<br>Вход / выход 4                    |                                    | \$         | ю<br>Вход / вых           | од 1                       | \$      |
|     |        | Задержка выключения<br>О               | , сек                              |            | Задержка вык.<br>О        | лючения, сек               |         |
|     |        | Отключить трево                        | ry 1                               |            | Отключить                 | тревогу 2                  |         |
|     |        |                                        |                                    |            |                           |                            |         |

Рисунок 4 – Настройки вкладки «Тревога»

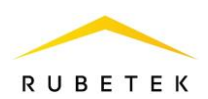

## 3. Подключение сигнализации к открытому коллектору

На рисунках 5 и 6 представлены схемы подключения сигнализации с напряжением питания 12 и 24 В соответственно к открытому коллектору. При использовании сигнализации с напряжением питания 24 В потребуется подключение источника питания с соответствующим выходным напряжением. При использовании сигнализации с напряжением питания 12 В дополнительный источник питания не требуется.

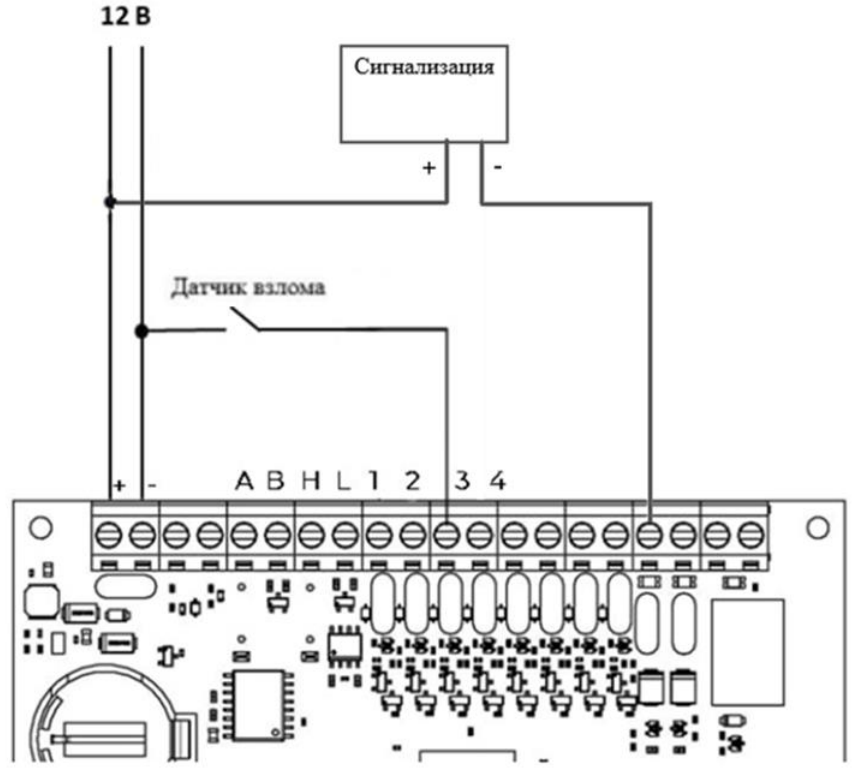

Рисунок 5 – Схема подключения датчика взлома для сигнализации с напряжением 12 В 12 В 24 В

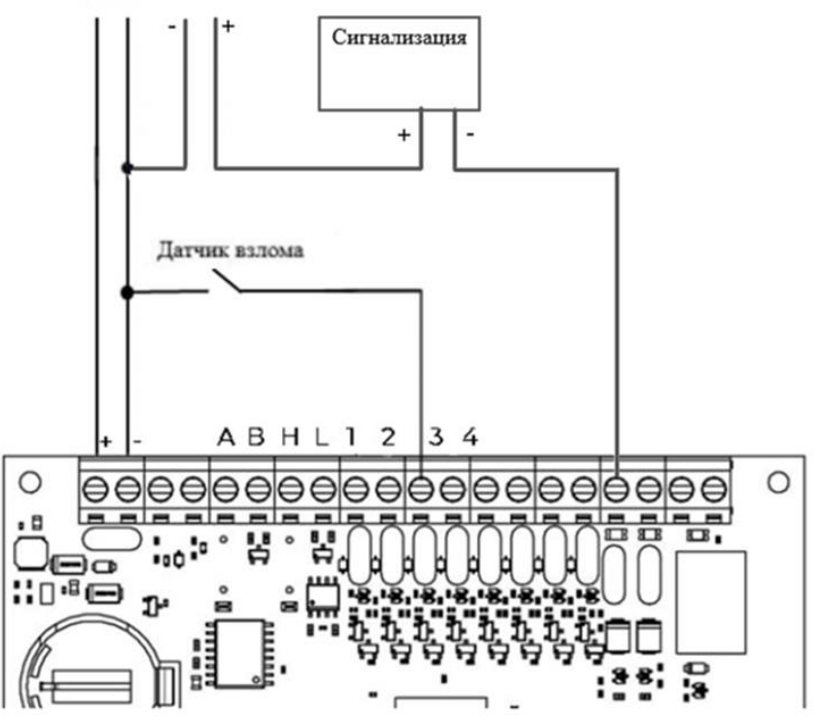

Рисунок 6 – Схема подключения датчика взлома для сигнализации с напряжением 24 В

На вкладке «Тревога» выставить следующие настройки:

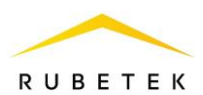

В данной вкладке:

В поле «Настройка» сигнализации выбрать «Отправка сообщений в МОТТ и \_ управление сиреной»;

- Установить для «IO» значение «Выход с открытым коллектором OD1»; \_
  - Сохранить внесенные изменения.

| Сетевые                                                                                                    | Другие                             | Универсал                      | <sub>тьные</sub> IO                                                         | Функции                                            | Тревога |
|----------------------------------------------------------------------------------------------------|------------------------------------|--------------------------------|-----------------------------------------------------------------------------|----------------------------------------------------|---------|
| Охрана                                                                                                    | Прошивка                           | Клонир                         | ование                                                                      |                                                    |         |
| Сохранить                                                                                                    |                                    |                                |                                                                             |                                                    |         |
| <b>T</b> 1                                                                                                   |                                    |                                | т о                                                                         |                                                    |         |
| Тревога 1                                                                                                    |                                    |                                | Тревога 2                                                                   |                                                    |         |
| Тревога 1<br>Настройка сигнализации<br>Отправка сообщен                                                      | чий в MQTT и упр                   | авление си                     | Тревога 2<br><sub>Настройка сил</sub><br>Сигнализа                          | нализации<br>ЦИЯ ВЫКЛЮЧЕНА                         |         |
| Тревога 1<br>Настройка сигнализации<br>Отправка сообщен                                                      | чий в MQTT и упр                   | авление си                     | Тревога 2<br>Настройка си<br>Сигнализа                                      | нализации<br>ция выключена                         |         |
| Тревога 1<br>Настройка сигнализации<br>Отправка сообщен<br>10<br>Выход с открытым                            | чий в МQTT и упр<br>коллектором OD | авление си <del>)</del><br>1 🗘 | Тревога 2<br>Настройка сил<br>Сигнализа<br>10<br>Вход / вых                 | <sup>нализации</sup><br>ция выключена<br>од 1      |         |
| Тревога 1<br>Настройка сигнализации<br>Отправка сообщен<br>10<br>Выход с открытым<br>Задержка выключения, се | чий в МQTT и упр<br>коллектором OD | авление си <del>)</del><br>1 🗘 | Тревога 2<br>Настройка син<br>Сигнализа<br>Ю<br>Вход / вых<br>Задержка вык. | нализации<br>ция выключена<br>од 1<br>пючения, сек |         |

Рисунок 7 – Настройки вкладки «Тревога»